## 노인인권 집합교육 신청 및 이수증 발급 절차 안내

○ 홈페이지 접속(노인보호전문기관 노인인권교육 신청관리 플랫폼) : http://www.noinedu.or.kr

- 교육신청 : 노인인권교육 신청 → 노인인권교육 신청 → 지역선택 → 읍면동 선택 →
  해당 관할 노인보호전문기관 교육 일정 확인 후 신청
  - \* 신청 시 개인(1명) 또는 단체(2명 이상)로 신청 접수 가능
- 교육신청 내역 확인 : 신청조회 및 이수증 발급 → 개인 또는 단체조회 택 1 →
  내용 입력 → 신청내역 확인
- 교육신청 내역 수정 및 취소 : 신청조회 및 이수증 발급 → 개인 또는 단체조회 택 1 →
  내용 입력 → 신청내역 확인 → 명단 수정 클릭 → 내용 수정 또는 삭제 클릭 → 저장
  - \* 교육신청 후 부득이한 사정으로 교육 당일 참석이 어려운 경우, 교육 신청 내역을 반드시 취소하여 주시기 바랍니다.
- 교육 이수증 출력 : 신청조회 및 이수증 발급 → 개인 또는 단체조회 택 1 →
  내용 입력 → 설문지 체크\* → 설문전송 → 이수증 출력
  - \* 단체로 신청한 경우, 신청자 이름이 나타나며 해당 신청자 이름 클릭해야 설문지 회면으로 전환됨
- 이 기타: 교육 일정 문의는 관할지역 노인보호전문기관으로 연락\*
  - \* 교육신청 시 지역 & 읍면동 선택하면 해당 관할지역 노인보호전문기관 연락처
    확인 가능
  - \* 타 지역(구) 교육 신청 시 자동 취소 처리(통보하지 않음) 될 예정이오니 반 드시 기관 및 시설이 소속된 지역(구) 교육만 신청하시기 바랍니다.

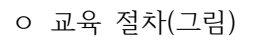

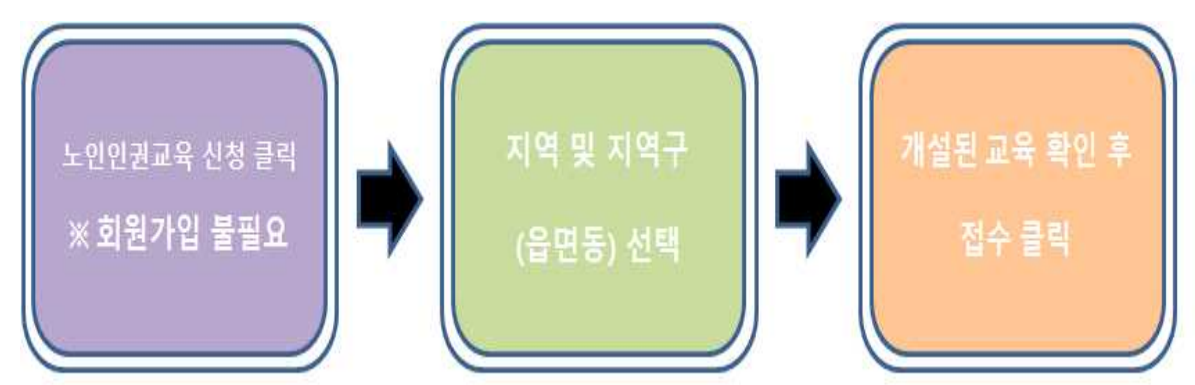

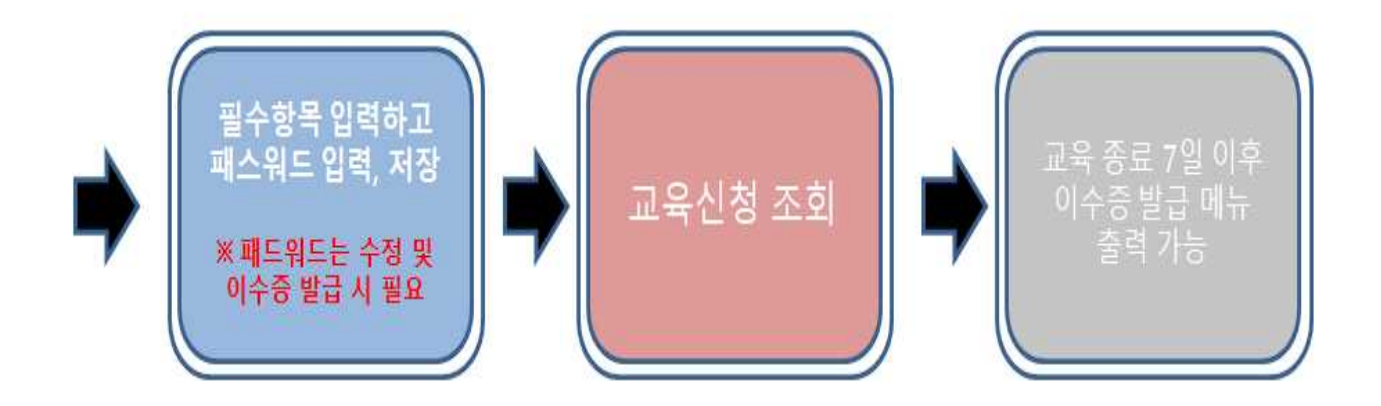